# ニ輪販売店ネットワーク 証明書利用時の よくあるお問い合わせ

Ver.1.2

2025/01 改定

NTTコミュニケーションズ株式会社

# 一目 次一

| はじめに                                          | 3 |
|-----------------------------------------------|---|
| よくある問い合わせ                                     | 4 |
| Q1: PCの買い替え、OS/ブラウザの再インストール後に必要な手続きは?(再発行手続き) | 4 |
| Q2: 証明書を更新後、ログイン時に証明書が複数表示された場合は?             | 5 |
| Q3: AUTOメニューのショートカットの作り方は?                    | 7 |
| Q4: エラー画面が表示された場合は?                           | 8 |
| 問い合わせ窓口1                                      | 1 |

# はじめに

本書は、二輪販売店ネットワークへ接続するにあたりお問い合わせの多い内容をピックアップし FAQ 形式でまとめたものです。

なお、最新の

- ・ トラストコネクト証明書利用 マニュアル
- ・ 二輪販売店ネットワーク証明書利用時のよくあるお問い合わせ

は、以下の「AUTO メニュー」に随時更新・掲載いたしますので、必要に応じてダウンロードしてください。

AUTO メニュー: <u>https://www.auto-trustconnect.jp/auto/menu</u>

※AUTO メニュー以外の URL へ直接アクセスした際、ご利用・アクセス状況によりエラーが発生する場合が ございますので、ご利用の際は『AUTO メニュー』よりアクセスをお願いいたします。

| <ul> <li>○ ○ □ □ AUTOX=2- x +</li> <li>← ○ ○ ○ ○ 快病または Web 7Fbスを入力</li> <li>AUTOメニュー</li> </ul> |                                                                                                    |                                                           |
|-------------------------------------------------------------------------------------------------|----------------------------------------------------------------------------------------------------|-----------------------------------------------------------|
|                                                                                                 | <b>\$</b> SUZUKI                                                                                                    | ここをクリックするとダウンロードできます。<br>※ このサイトへは証明書取得後でなければ<br>接続できません。 |
|                                                                                                 | 国家マニュアルのダウンロード   国家の第マニュアル   2022/11/11 Ver1.0   2023/01/11 Ver1.1   2024/07/11 Ver1.1   170-25-058/01/08-01   2014(0)/01-01-01   2014(0)/01-01-01   2014(0)/01-01-01   2014(0)/01-01-01   2014(0)/01-01-01   2014(0)/01-01-01   2014(0)/01-01-01   2014(0)/01-01-01   2014(0)/01-01-01   2014(0)/01-01-01   2014(0)/01-01-01   2014(0)/01-01-01   2014(0)/01-01-01   2014(0)/01-01   2014(0)/01-01-01   2014(0)/01-01-01   2014(0)/01-01-01   2014(0)/01-01-01   2014(0)/01-01-01   2014(0)/01-01-01   2014(0)/01-01-01   2014(0)/01-01-01   2014(0)/01-01-01   2014(0)/01-01-01   2014(0)/01-01-01   2014(0)/01-01-01   2014(0)/01-01-01   2014(0)/01-01-01   2014(0)/01-01-01   2014(0)/01-01-01   2014(0)/01-01-01   2014(0)/01-01-01   2014(0)/01-01-01   2014(0)/01-01-01   2014(0)/01-01-01   2014(0)/01-01-01   2014(0)/01-01-01   2014(0)/01-01-01   2014(0)/01-01   2014(0)/01-01-01   2014(0)/01-01   2014(0)/01-01   2014(0)/01-01   2014(0)/01-01   2014(0)/01-01   2014(0)/01-01   2014(0)/01-01   2014(0)/01-01   2014(0)/01-01   2014(0)/01-01   2014(0)/01-01    2014(0)/01-01   2014(0)/01-01   2014(0)/01-01    2014(0)/01-01   2014(0)/01-01    2014(0)/01-01   2014(0)/01-01    2014(0)/01-01   2014(0)/01-01    2014(0)/01-01    2014(0)/01-01    2014(0)/01-01    2014(0)/01-01    2014(0)/01-01    2014(0)/01-01    2014(0)/01-01    2014(0)/01-01    2014(0)/01-01    2014(0)/01-01    2014(0)/01-01    2014(0)/01-01    2014(0)/01-01 <p< th=""><th></th></p<> |                                                           |

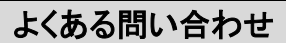

Q1: PC の買い替え、OS/ブラウザの再インストール後に必要な手続きは?(再発行手続き)

- A1: 証明書の再発行手続きが必要となりますので、P.11 問い合わせ窓口へお問合わせください。 再発行手続き後、証明書の取得が必要になります。証明書の取得・接続方法については 別冊「二輪販売店ネットワーク証明書利用 マニュアル」をご参照ください。
  - ※ PC 買い替え・OS やブラウザの再インストール前に、以下サイトにあります 各種「証明書利用マニュアル」を予めダウンロードしておく事をお勧めいたします。

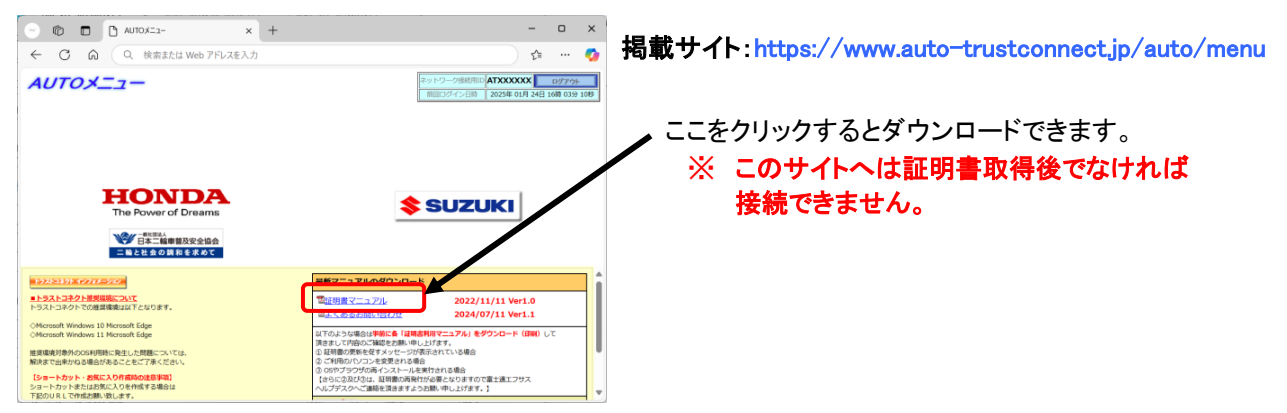

# 再発行手続きの流れ

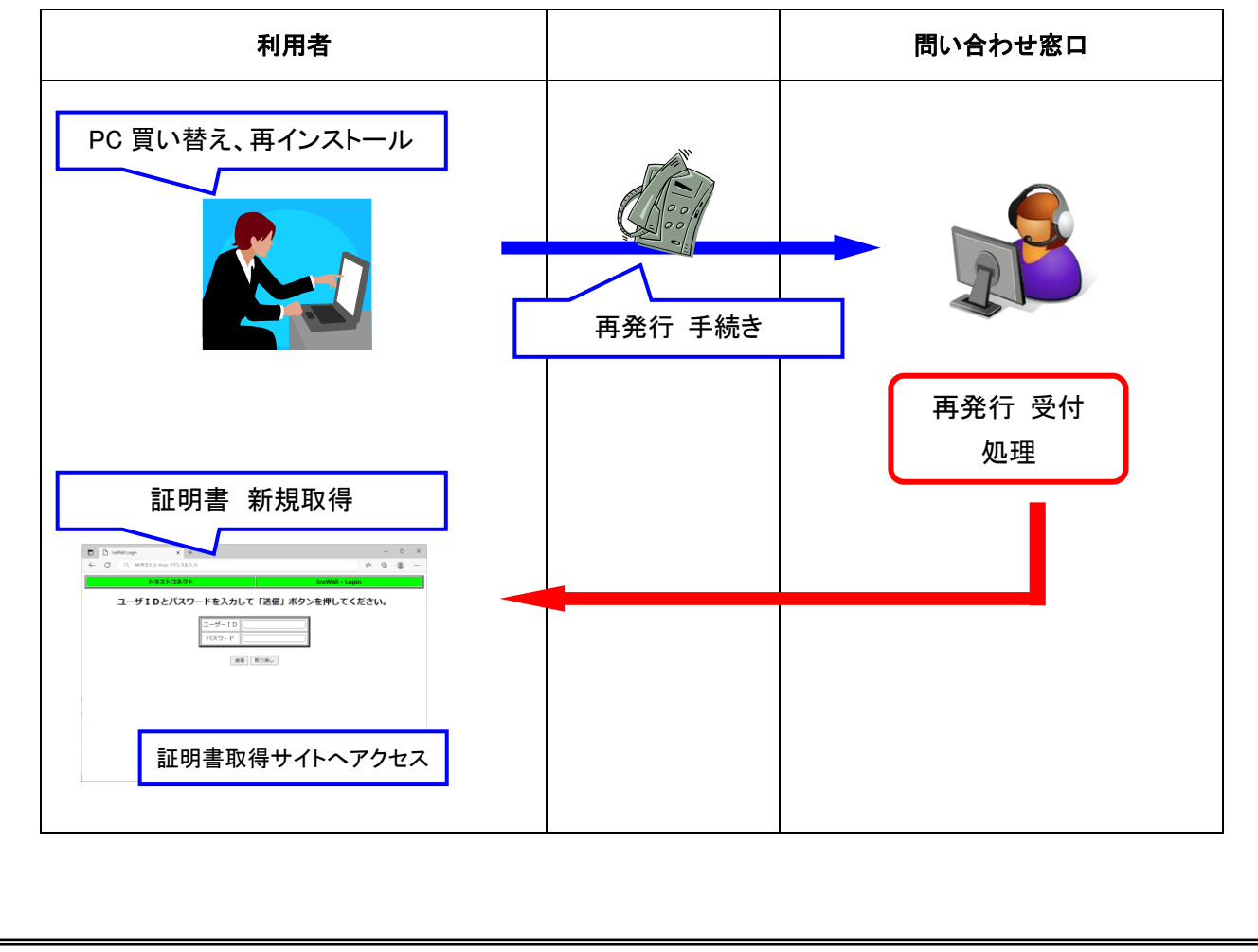

## Q2: 証明書を更新後、ログイン時に証明書が複数表示された場合は?

# A2: 証明書を更新した後に AUTO メニューへ接続しようとすると、同一名の証明書が複数表示されます。 この場合、有効期限が長い新証明書を選択してログインを行ってください。

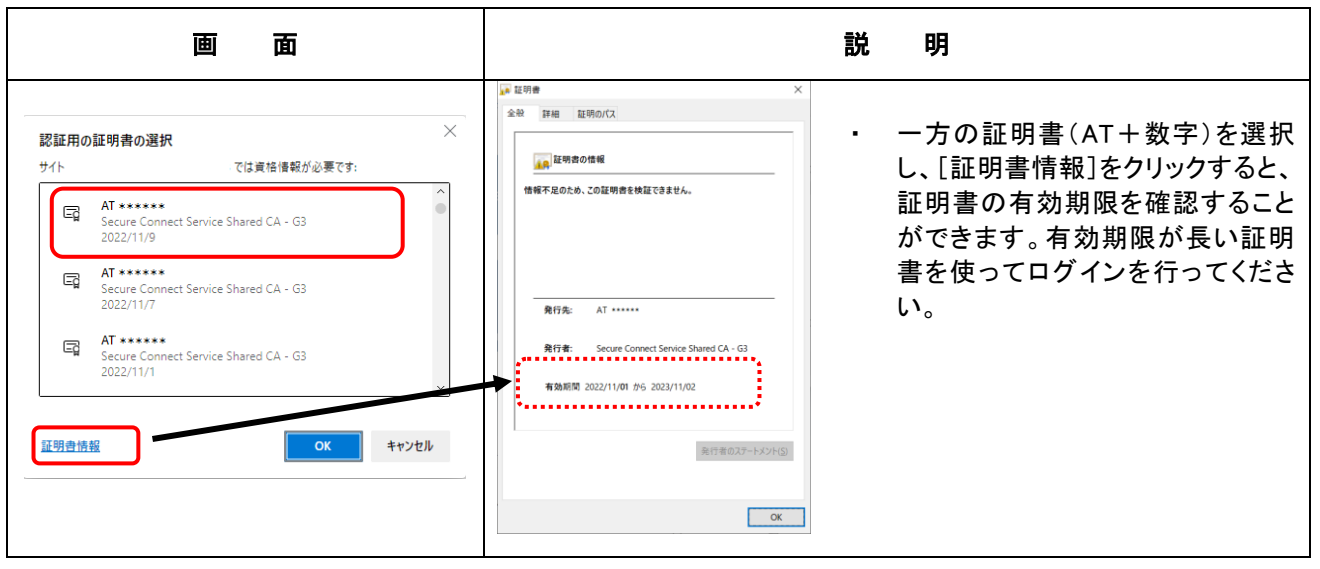

また、更新前の旧証明書は不要となるため、旧証明書を削除する必要があります。 削除方法を以下に示します。

| 削除方法の画面の流れ                                                                                                    | 旧証明書の削除手順                                                                                                    |
|----------------------------------------------------------------------------------------------------|----------------------------------------------------------------------------------------------------|
| 20       7/9       R125/k       9.2.7       Ref +                                                                                                    | <ol> <li>Windows の検索欄より「インターネットオプション」を検索します。</li> <li>表示された[インターネットオプション]をクリックします。</li> <li>※「検索」欄が表示されていない場合は、「Windows」アイコンを<br/>右クリックし、『検索』をクリックすると、「検索」欄が表示されます。</li> </ol> |
| インターネット オブション       ? ×         全般       セキュリティ ブライバシー コンテンツ 接続 プログラム 詳細設定         ホーム ページ          ホーム ページ       酸数のホーム ページのタブを作成するには、それぞれのアドレスを行で分け<br>て入力してください(B)         現在のページを使用(C)       標準設定(E)         第しいタブの使用(U)       スタートアップ         前回のセッジョンのダブから開始する(B)          ※ホーム ページのら気示方法を設定します。       タブロ | ③「インターネットオプション」が表示されます                                                                                                    |

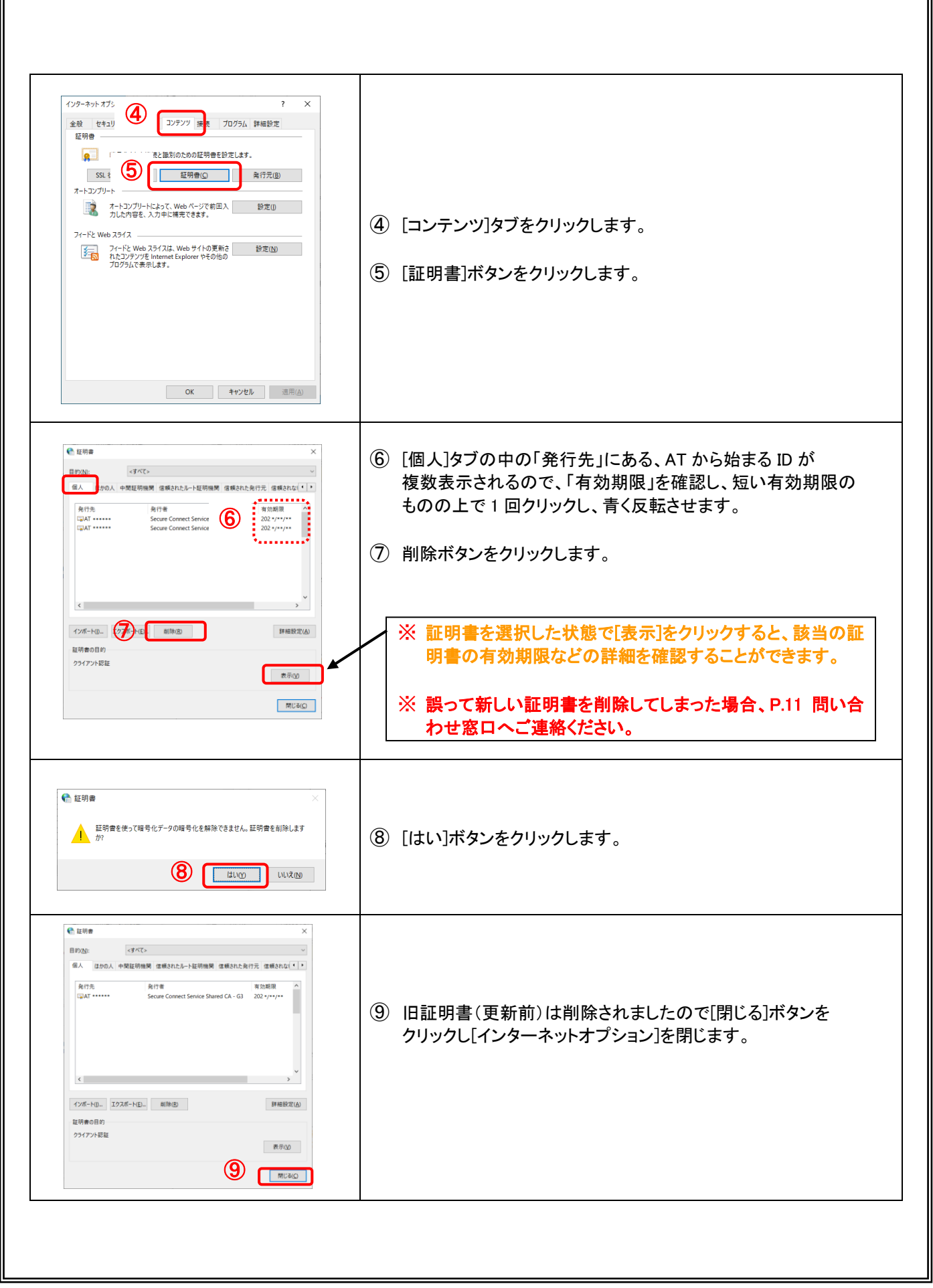

# Q3: AUTO メニューのショートカットの作り方は?

#### A3: 以下「ショートカット」の作成手順になります。

各お客様システム URL へ直接アクセスした場合、ご利用・アクセス状況等によりエラー画面が表示 される場合がございますので、以下の AUTO メニューURL ヘアクセスいただけますようお願いいたします。 AUTO メニューURL:https://www.auto-trustconnect.jp/auto/menu

| 「ショートカット」作成方法の画面の流れ                                                                                                    | ショートカット作成手順                                                                                                    |
|----------------------------------------------------------------------------------------------------|----------------------------------------------------------------------------------------------------|
| <ul> <li>表示(V)</li> <li>並べ替え(O)</li> <li>最新の信報に更新(E)</li> <li>貼り付け(P)</li> <li>トカットの貼り付け(S)</li> <li>(1)</li> <li>(2)</li> <li>(2)</li> <li>(3)</li> <li>(4)</li> <li>(4)</li> <li>(5)</li> <li>(5)</li> <li>(6)</li> <li>(7)</li> <li>(7)</li>     &lt;</ul> | <ol> <li>デスクトップ上の何も無い所で、右クリックをして[新規作成]を<br/>クリックします。</li> <li>(2) [新規作成]の右側[ショートカット]をクリックします。</li> </ol>                                       |
| * * * * * * * * * * * * * * * * * * *                                                                                                    | <ul> <li>③「どの項目のショートカットを作成しますか?」画面の「項目の場所を<br/>入力してください」欄に<br/>https://www.auto-trustconnect.jp/auto/menu<br/>と入力して[次へ]ボタンをクリックします。</li> </ul> |
| <ul> <li>×</li> <li>・</li> <li>・</li></ul>                                                                           | <ul> <li>④「ショートカットの名前を付けてください。」画面の「このショートカットの名前を入力してください」欄にお好きな名前を入力し[完了]ボタンをクリックします。</li> </ul>                                               |
| AUTOX=1-                                                                                                    | ⑤ デスクトップ上にアイコンが出来ます。                                                                                                    |

# Q4: エラー画面が表示された場合は?

## A4: 証明書の新規取得時/更新時に次のエラー画面が表示される場合があります。

| エラー画面                                                                                                    | エラー内容と対処方法                                                                                                    |
|----------------------------------------------------------------------------------------------------|----------------------------------------------------------------------------------------------------|
| [1]                                                                                                    | 【1】「キーワードが誤っています」                                                                                              |
| D D BHHHHATHAN × + 0 × + - 0 Q BHHHHATHAN ◇ 0 ま -<br><i>トラスト-Jまクト</i><br>・ デジタル I D 発行センター ・<br>I 5-: キーワードが誤っています。 | 発生原因:証明書新規取得および証明書更新時、入力した『キーワード』に<br>誤りがある場合に発生します。                                                           |
| 「和単社」をう用したりてくたれい。<br>                                                                                               | 対処方法:「再実行」をクリックし、「キーワート人力」画面に戻っためと、<br>「二輪販売店ネットワーク 申込完了通知書」をご確認の上、<br>大文字・小文字に注意して正しいキーワードを入力してください。          |
| [2]                                                                                                    | 【2】 「アクセス権限エラー(デジタル ID 発行センター)」                                                                                |
| C ) 0 0 0 0 0 0 0 0 0 0 0 0 0 0 0 0                                                                                 | 発生原因:証明書新規取得時、証明書の新規取得権限がない場合(既に<br>証明書が発行済みで、証明書でのログインを行っていない場合)<br>に発生します。                                   |
|                                                                                                    | 対処方法:入力したユーザ ID に誤りがないか確認してください。                                                                               |
|                                                                                                    | ユーザ ID に誤りがない場合は、ブラウザに証明書がインストール<br>されていないか確認し、証明書がインストールされている場合は、<br>AUTO メニューヘアクセスしなおしてください。                 |
|                                                                                                    | ブラウザに証明書がない場合、証明書の再発行および証明書取得<br>が必要となりますので、P.11 問い合わせ窓口までご連絡ください。                                             |
| [3]                                                                                                    | 【3】 「アクセス権限エラー(クライアント証明書認証後)」                                                                                  |
|                                                                                                    | 発生原因:ご利用の証明書でアクセス権限のない URL ヘアクセスした場合<br>(他のお客様サイト URL や、証明書有効期限 10 日未満の証明書<br>でお客様システム URL へ直接アクセスした場合)に発生します。 |
|                                                                                                    | 対処方法:選択した証明書、アクセス URL に誤りがないか確認してください。                                                                         |
|                                                                                                    | 以下の URL ヘアクセスし、ご利用証明書のアクセス権限、有効<br>期限を確認してください。                                                                |
|                                                                                                    | https://www.auto-trustconnect.jp/auto/menu                                                                     |
| [4]                                                                                                    | 【4】「初回認証済みエラー」                                                                                                 |
|                                                                                                    | 発生原因:既に証明書の取得およびご利用が行われているユーザ ID で<br>証明書の新規取得を行った際に発生します。                                                     |
|                                                                                                    | 対処方法:証明書新規取得 URL ではなく、以下のURLへアクセスを行って<br>ください。<br>https://www.auto=trustcoppect.ip/auto/menu                   |
|                                                                                                    | nups.//www.auto-uustoonneoujp/auto/menu                                                                        |
|                                                                                                    | ブラウザに証明書がない場合、証明書の再発行および証明書取得<br>が必要となりますので、P.11 問い合わせ窓口までご連絡ください。                                             |

| [5]                                                                                                    | 【5】「ユーザーID ロックエラー」                                                                                         |
|----------------------------------------------------------------------------------------------------|----------------------------------------------------------------------------------------------------|
| C unitation x + + - 0 x     C Q BE22 too 77.04.05     C Q BE22 too 77.04.05     C Q BE22 t | 発生原因:新規証明書取得 URL で、パスワードを規定回数(5回)誤って<br>入力した際、および、その後再度証明書取得を試みた場合や<br>既に証明書を取得していて、証明書認証を行った場合に発生<br>します。 |
|                                                                                                    | 対処方法:ユーザ ID のアカウントロック解除が必要となります。<br>P.11 問い合わせ窓口までご連絡ください。                                                 |
| [6]                                                                                                    | 【6】「電子証明書のダウンロードができませんでした」                                                                                 |
| ● 0 0 0 0 0 ######075 × + - 0 ×<br>+ 0 0 0 0 ######075 × + - 0 ×<br>+ <i>F3X</i> +3#2/+ ● 0 0 0 0 0 0 0 0 0 0 0 0 0 0 0 0 0 0                                                                                                    | 発生原因:証明書新規取得時、システム側で証明書発行済みの場合に<br>発生します。                                                                  |
| 電子証明的の9つ50~11~935年まれたでした。<br>電子証明像の消除行手続きを実施後、改めて物例してください。                                                                                                    | 対処方法:入力したユーザ ID に誤りがないか確認してください。                                                                           |
|                                                                                                    | ユーザ ID に誤りがない場合は、ブラウザに証明書がインストール<br>されていないか確認し、証明書がインストールされている場合は、<br>AUTO メニューへアクセスしなおしてください。             |
|                                                                                                    | ブラウザに証明書がない場合、証明書の再発行および証明書取得<br>が必要となりますので、P.11 問い合わせ窓口までご連絡ください。                                         |
| [7]                                                                                                    | 【7】「システム的な障害が発生しました。(エラーコード=E101)」                                                                         |
| ● 0 0 0 0 0 0 0 0 0 0 0 0 0 0 0 0 0 0 0                                                                                                    | 発生原因:証明書取得時(新規/更新)、ご利用ブラウザの cookie やセッション<br>状況により発生する場合があります。                                             |
| エラー:システム的な障害が発生しました。<br>電灯回覧のインストールは実知しました。エラーコード=E181<br>単形がれらまてしばいくお明ちください。                                                                                                    | 対処方法:ブラウザをすべて終了し、時間をおいて証明書取得をお試しくださ<br>い。                                                                  |
|                                                                                                    | ブラウザ設定より、『閲覧データを削除する』を実施し、証明書取得を<br>行ってください。                                                               |
|                                                                                                    | ※閲覧テータを削除した場合、ノフワサに保存された他サイトの<br>情報も削除される場合がございますので、対応にご注意ください。                                            |
|                                                                                                    | 上記でも事象が解決しない場合は、P.11 問い合わせ窓口までご連<br>絡ください。                                                                 |
| [8]                                                                                                    | 【8】「このサイトへの接続はセキュリティで保護されていません」                                                                            |
| C 0 0 0000000000000000000000000000                                                                                                    | 発生原因:電子証明書によるアクセスが正常に行われていない場合に発生<br>します。                                                                  |
| このサイトへの接続はセキュリティで保護されていません。<br>め<br>www.lawle-trustmonet.jp (*)第5000年7月10日。                                                                                                    | 対処方法:アクセス先の URL をご確認ください。                                                                                  |
| Windows 2 or 1/2-0901 \$400, CATCOLOUS<br>BRID, HOTOLE BRID<br>BRID, HOTOLE BRID<br>BRIDDE ED                                                                                                    | https://www.auto-trustconnect.jp/auto/menu                                                                 |
|                                                                                                    | URL に間違いがない場合は、証明書の有効期限が切れている<br>可能性があります。再発行手続きが必要となりますので、<br>P.11 問い合わせ窓口までご連絡ください。                      |
|                                                                                                    |                                                                                                    |

| [9]                                             | [9] 「Not Found」                                        |
|-------------------------------------------------|--------------------------------------------------------|
|                                                 | ◆ 発生原因:アクセス URL に誤りがある場合に発生します。                        |
| The requested URL was not found on this server. | 対処方法:正しい URL にアクセスしてください。                              |
|                                                 | 証明書取得:https://www.auto-trustconnect.jp/auto/uid/dfw/ra |
|                                                 | AUTO メニュー : https://www.auto-trustconnect.jp/auto/menu |

問い合わせ窓口

| エフサステクノロジーズ株式会社 ヘルプデスクサービス部 |                |
|-----------------------------|----------------|
| Honda 販売店様用 ヘルプデスク窓口        | : 0120-869-775 |
| Suzuki 販売店様用 ヘルプデスク窓口       | : 0120-015-260 |
| 日本二輪車普及安全協会様用 ヘルプデスク窓口      | : 0120-015-260 |